## GUÍA PARA LA CAPTURA DE PROPUESTAS DE APOYO PARA PROYECTOS

### I. INGRESAR AL FORMATO DE CAPTURA

1.- La captura de solicitudes de apoyo para proyectos de Investigación Básica, se realizará a través del sistema en línea, desde el portal de Conacyt: <u>www.conacyt.mx</u>.

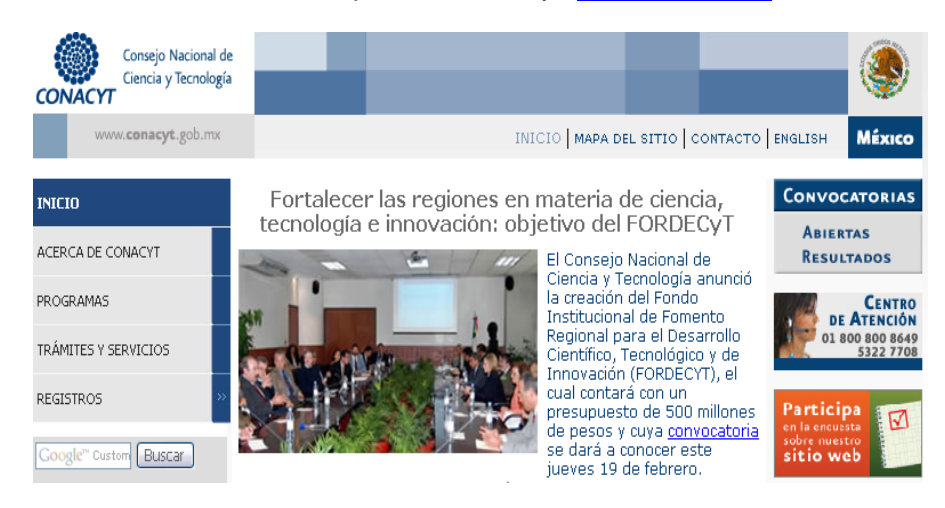

2.- Una vez que aparezca la pantalla de nuestro portal, baje el cursor del "mouse" hasta el apartado **Investigación Científica** y de clic en **Ciencia Básica**.

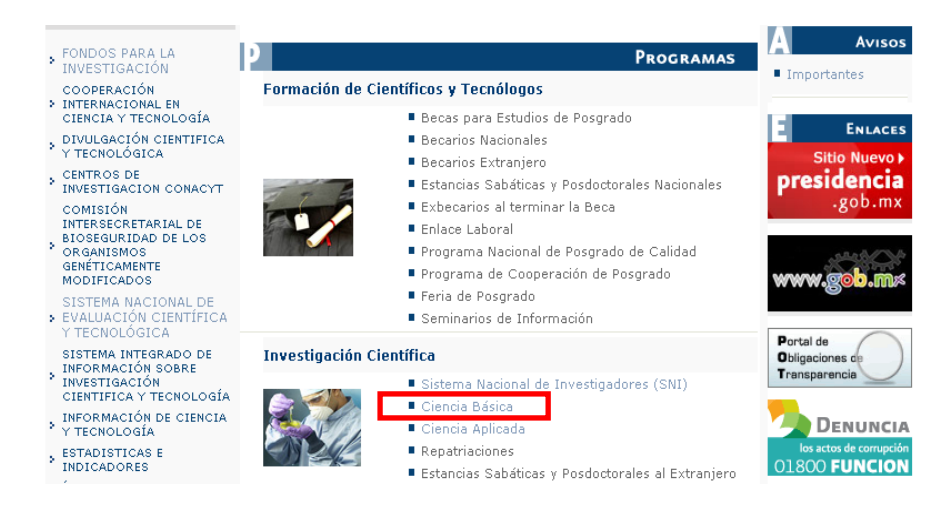

3.- La de "Ciencia Básica" muestra varias opciones. Deberá de elegir la opción de Convocatoria SEP/UPEPE/SES/CONACYT.

#### Fondo Sectorial de Investigación para la Educación SEP – CONACYT

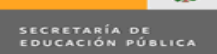

Para cualquier aclaración o duda, puede enviar un correo electrónico a: ayudasep@conacyt.mx

El Fondo Sectorial de Investigación para la Educación, es un Fideicomiso establecido entre la Secretaría de Educación Pública y el Consejo Nacional de Ciencia y Tecnología con el objeto de apoyar la realización de investigaciones científicas o tecnológicas, innovación y desarrollos tecnológicos, formación de recursos humanos especializados, becas, divulgación científica y tecnológica, creación y fortalecimiento de grupos o cuerpos académicos de investigación y desarrollo tecnológico, y de la infraestructura de investigación y desarrollo que requiera el Sector Educación

Éste fondo se conforma de las siguientes convocatorias:

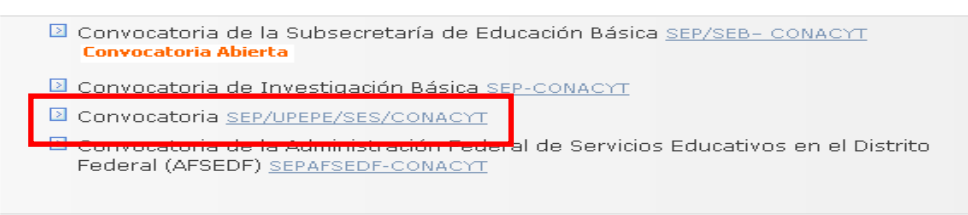

4.- Se mostrará la siguiente pantalla en donde tendrá que dar clic en la liga <u>Acceso al Sistema</u> <u>de Fondos.</u> o de clic en la siguiente liga

http://svrfm8.main.conacyt.mx/pls/enruta\_url/pia\_fondos.enrutar?conacyt=0

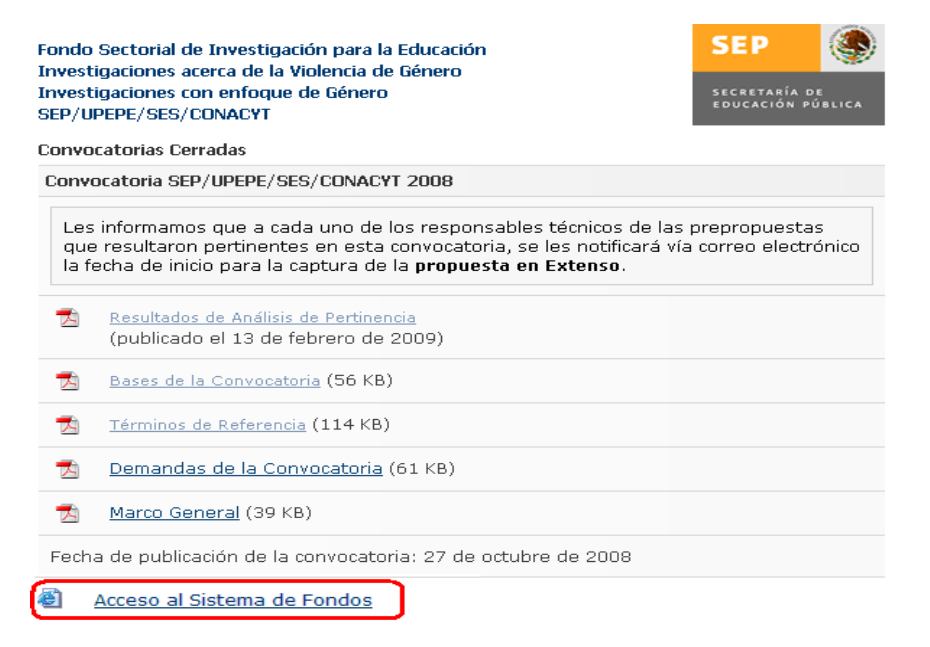

- 5.- La pantalla para ingresar al formato de captura de su solicitud, muestra tres opciones:
  - a) **CONEXIÓN**.- Si usted ya cuenta con su ID Usuario y Contraseña, basta escribirlas en los recuadros correspondientes y dar un clic con el "mouse" en el comando amarillo **Conexión**
  - b) NUEVO USUARIO.- Si usted aún no se registra como usuario de los servicios que brinda CONACYT, será necesario que se registre en la liga "Nuevo Usuario", antes de capturar sus solicitud de apoyo. DESDE LUEGO ESTO IMPLICA QUE USTED REGISTRE SU CURRICULUM VITAE ÚNICO (CVU)
  - c) RECUPERACIÓN DE USUARIO Y CONTRASEÑA.- Si no recuerda su ID Usuario y contraseña, ingrese a esta liga y se le proporcionará a la brevedad estas claves, con las cuales podrá ingresar al formato de captura de su solicitud.

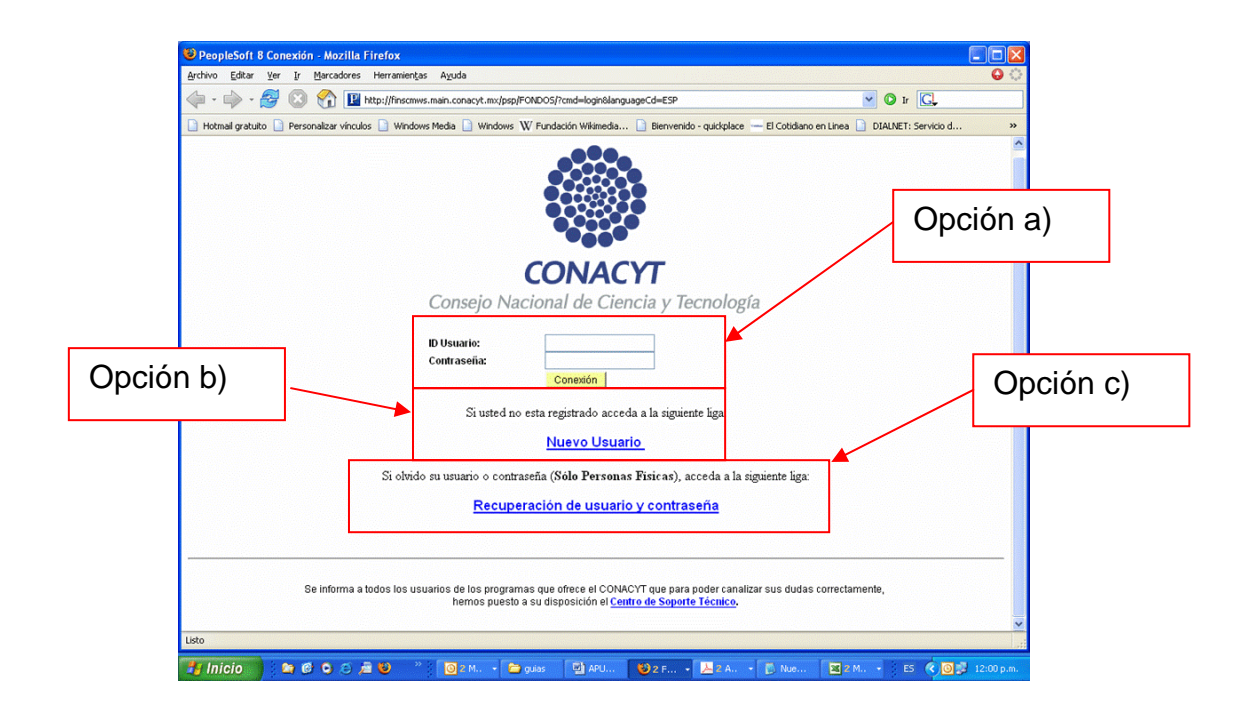

6.- Después de haber ingresado su ID Usuario y Contraseña, aparecerá la siguiente pantalla. Lleve el cursor del "mouse" hasta la opción en el menú de la parte superior izquierda, donde aparece la leyenda "SISTEMA DE FONDOS – PROPONENTE" y de clic.

| Employee-facing registry content - Microsoft Internet Explorer                                                                    |
|----------------------------------------------------------------------------------------------------|
| Archivo Edición Ver Favoritos Herramientas Ayuda                                                                                  |
| 🗘 Atrás 🔻 🔿 🖌 🙆 🚰 🥘 Búsqueda 🝙 Favoritos 🎯 Multimedia 🧐 🗟 🕶 🎒 🐷 🖉 🗮                                                               |
| Dirección 🇃 http://finscmws.main.conacyt.mx:9091/psp/FONDOS/EMPLOYEE/FONDOS/h/?tab=DEFAULT                                        |
| Menú Desky v Bordage<br>Menú Desky v Bordage<br>Buscar:<br>D Sistema de FONDOS - Proponente<br>- PospiloToolo<br>- Pagina Inicial |

6.- Al aparecer la siguiente pantalla, acerque el cursor a la opción "SOLICITUD" y de clic en ésta:

| 🖉 Employee-facing registry content - Microsoft Internet Explorer      |                         |  |
|-----------------------------------------------------------------------|-------------------------|--|
| Archivo Edición Ver Favoritos Herramientas Ayuda                      |                         |  |
| 🗢 Atrás 👻 🤿 😨 🚰 🔞 Búsqueda 🗟 Favoritos 🛞 Multin                       | imedia 🧭 🗳 🗃 🕶 🖃 📖      |  |
| Dirección 🕘 http://finscmws.main.conacyt.mx:9091/psp/FONDOS/EMPLOYEE, | E/FONDOS/h/?tab=DEFAULT |  |
| CONACYT                                                               |                         |  |
| Compjo Huckurał de Chende y Teonologia                                | <u>Inicio</u>           |  |
| Menú 🛛 🗖 🖾                                                            |                         |  |
| Buscar:                                                               |                         |  |
| Solicitud     Solicitud                                               |                         |  |
| <br><ul> <li>▶ Formalización</li> <li>▶ Seguimiento</li> </ul>        |                         |  |
| > PeopleTools<br> - Pagina Inicial                                    |                         |  |
|                                                                       |                         |  |

7.- En este punto, se despliega la opción "CAPTURA DE SOLICITUD"; de clic con el puntero del cursor sobre la misma

| Toplayee-facing registry content - Microsoft Internet Evolorer                             |        |
|--------------------------------------------------------------------------------------------|--------|
| Archiva Edición Var Esuavitar Haramiantar Aural                                            |        |
|                                                                                            |        |
| 🕁 Atrás 🔻 🔿 🖌 🙆 🚰 🧔 Búsqueda 📷 Favoritos 🛞 Multimedia 🍏 🔂 📲 🍏 📰 👻 🧾                        |        |
| Dirección 🕘 http://finscmws.main.conacyt.mx:9091/psp/FONDOS/EMPLOYEE/FONDOS/h/?tab=DEFAULT |        |
| 501107 M                                                                                   |        |
| CONACYT WWW                                                                                | Inicio |
|                                                                                            |        |
| Menú 🛛 🗖 🕅                                                                                 |        |
| Buscar                                                                                     |        |
|                                                                                            |        |
| Sistema de FONDOS - Prononente                                                             |        |
| Solicitud                                                                                  |        |
| - Captura de Solicitud                                                                     |        |
| ▷ Formalización                                                                            |        |
| D Seguimiento                                                                              |        |
| People Iools                                                                               |        |
|                                                                                            |        |
|                                                                                            |        |
|                                                                                            |        |

8.- Al aparecer la siguiente pantalla, de clic en la pestaña con la etiqueta "SOLICITUDES EN PROCESO"

| Menú 🗖                                           |                                                              |
|--------------------------------------------------|--------------------------------------------------------------|
| Buscar:                                          | Solicitudes                                                  |
| Sector 10 (19)                                   |                                                              |
| D Mis Favoritos<br>D Ayuda                       | Solicitudes en Proceso V Nuevas Solicitudes                  |
| ▷ Expresiones de Interés                         |                                                              |
| ▷ Sistema de FONDOS ST<br>▽ Sistema de FONDOS -  | ID Usuario: = 💌 PROPO001                                     |
| Proponente                                       | Fondo: = 🖌                                                   |
| ≂ Solicitud                                      |                                                              |
| <ul> <li>Captura de Solicitud</li> </ul>         | Convocatoria: =                                              |
| <ul> <li>– <u>Pizarra de Mensajes</u></li> </ul> | Solicitud: Comienza por 🗸                                    |
| Formalización                                    |                                                              |
| Seguimiento                                      |                                                              |
| Enlace Institucional                             | Buscar Suprimir Búsqueda Básica 🗐 Guardar Criterios Búsqueda |
| ▷ Revistas                                       |                                                              |
| Proyectos Estratégicos                           |                                                              |
| D Gestión de Proyectos                           | Solicitudes en Proceso   <u>Nuevas Solicitudes</u>           |
| PeopleTools                                      |                                                              |
| <ul> <li>Cambio de Contraseña</li> </ul>         |                                                              |

9.- En la pantalla **"SOLICITUDES EN PROCESO"**, aparecen dos recuadros con las leyendas **"FONDOS"** y **"CONVOCATORIA"**, así como el icono de una lupa del lado derecho de cada uno de ellos.

10.- Como primer paso, de clic en la lupa del recuadro "FONDO"; el programa le desplegará una lista de los Fondos existentes en el sistema. Elija el fondo "I0003 FONDO SEP CONACYT".

| Captura de Solicitud - Micros      | oft Totavoat Evolution                                                            |
|------------------------------------|-----------------------------------------------------------------------------------|
| Archivo Edición Ver Eavorito       | s Hermientes Avuda                                                                |
|                                    |                                                                                   |
| 😋 Atrás 👻 💬 🕤 💌 😰                  | 😪 💭 Búsqueda 🏑 Favoritos 🎨 🖂 • 🍚 🗹 • 🛄 🔬 🖎                                        |
| Dirección 🗃 http://finscmws.main.o | conacyt.mx:9091/psp/FONDOS/EMPLOYEE/FONDOS/c/CN_PRJPROSTAPRO.CN_PROPUESTA_CMP.GBL |
|                                    |                                                                                   |
| CONACYT                            |                                                                                   |
| Menú 🗖                             |                                                                                   |
| Buscar:                            |                                                                                   |
|                                    |                                                                                   |
| D Mis Feveritos                    | Consultar Fondo                                                                   |
| D Ayuda                            |                                                                                   |
| 🗢 Sistema de FONDOS -              | Fender Comienza nor 🛪                                                             |
| Proponente                         |                                                                                   |
| - Conturo do Solicitud             | Descripcion: Comienza por 💌                                                       |
| - Pizarra de Mensales              |                                                                                   |
| P Formalización                    | Consulta Suprimir Cancelar <u>Consulta Básica</u>                                 |
| Seguimiento                        |                                                                                   |
| Revistas                           | Resultados de Búsqueda                                                            |
| D Gestion de Proyectos             | Ver Todo Primero El 1-Z1 de Z1 El Último                                          |
| Cambio de Comrasena                | Fondo Descripción                                                                 |
|                                    | AGSCA Fomix Aquascalientes                                                        |
|                                    | AVANC Programa AVANCE                                                             |
|                                    | CHIAP Fomix Chiapas                                                               |
|                                    | DEM2 Unidad de Negocio Demos 2                                                    |
|                                    | DEMOS Fondo Demostración                                                          |
|                                    | ESFIS Programa Estímulos Fiscales                                                 |
|                                    | GNJTO Fomix Guanaluato                                                            |
|                                    |                                                                                   |
|                                    | UUUU3 Fondo SEP - CONACYT                                                         |
|                                    | 10005 Ept infra CPIS                                                              |
|                                    | 10006 Formación de Doctores                                                       |
|                                    | 10007 Consolid, Inst. (Repatriación)                                              |
|                                    | 10008 INCORPORACION                                                               |
|                                    | 10009 FONDO ESPECIAL INST                                                         |
|                                    | 10010 INTERNACIONAL                                                               |
|                                    | 10011 ESTANCIAS INDUSTRIA                                                         |
|                                    | 10012 DEDEC                                                                       |

11.- El programa lo regresará a la pantalla "SOLICITUDES EN PROCESO". Elija la Convocatoria "UPEPE-SES-08-01"

| Menú 🗖                                                                                 |                  |                                |
|----------------------------------------------------------------------------------------|------------------|--------------------------------|
| Buscar:                                                                                | Convocatoria: Co | omienza por 🖌                  |
| ▷ Mis Favoritos                                                                        | Descripción: Co  | omienza por 💌                  |
| ▷ Ayuda<br>▷ Expresiones de Interés<br>▷ Sistema de FONDOS ST<br>❤ Sistema de FONDOS - | Consulta Supri   | mir Cancelar Consulta Básica   |
| Proponente                                                                             | Resultados de    | Búsqueda                       |
|                                                                                        | Ver Todo         | Primero 🗐 1-17 de 17 🕞 Último  |
| <ul> <li>Captura de Solicitud</li> </ul>                                               | Comocatoria      | Descrinción                    |
| - Pizarra de Mensales                                                                  | AESEDE-2006-01   | AESEDE-2006-01                 |
| D Formalización                                                                        | CB-2003-01       | Ciencia Básica 2003            |
| D Enlace Institucional                                                                 | CB-2004-01       | Ciencia Básica 2004            |
| ▷ Revistas                                                                             | CB-2005-01       | Ciencia Básica 2005            |
| Proyectos Estratégicos                                                                 | CB-2006-1        | CIENCIA BASICA 2006            |
| D Gestión de Proyectos                                                                 | CB-2007-01       | Ciencia Básica 2007            |
| PeopleTools                                                                            | CB-2008-01       | Ciencia Básica 2008            |
| - <u>Campio de Contrasena</u>                                                          | DF-2003-01       | DF-2003-01                     |
|                                                                                        | SEB-2006-01      | SEB-2006-01                    |
|                                                                                        | SEB-2007-01      | SEB-2007-01                    |
|                                                                                        | SEB-2008-01      | SEB-2008-01                    |
|                                                                                        | SEBYN-2003-01    | SEP-SEBYN 2003                 |
|                                                                                        | SEBYN-2004-01    | SEP-SEBYN 2004                 |
|                                                                                        | SEBYN-2006-01    | SEP-SEBYN 2006                 |
|                                                                                        | SEBYN-2007-01    | SEP-SEBYN 2007                 |
|                                                                                        | SEB INNOVA-06-   | <u>SEB_INNOVACION-200</u> 6-01 |
|                                                                                        | UPEPE-SES-08-0   | 1 UPEPE-SES-2008-01            |
|                                                                                        |                  |                                |

12.- Una vez que en los recuadros aparezcan "**I0003 FONDO SEP-CONACYT**" y "**UPEPE-SES-08-01**", coloque el puntero del cursor en el comando "**BUSCAR**" y de clic.

| Menú 🗖<br>Buscar:                                                                                                    | Solicitudes           |                                                    |                                     |                    |
|----------------------------------------------------------------------------------------------------|-----------------------|----------------------------------------------------|-------------------------------------|--------------------|
| > Mis Favoritos<br>> Ayuda<br>> Expresiones de Interés                                                                                                    | ∫ Solicitudes (       | en Proceso 🔪 Nu                                    | evas Solicitudes 🔪                  |                    |
| > Sistema de FONDOS ST<br>z Sistema de FONDOS -                                                                                                    | ID Usuario:           | = ~                                                | PROPO001                            |                    |
| Proponente                                                                                                    | Fondo:                | = 🖌                                                | 10003                               | Q                  |
| Solicitud<br>– Cantura de Solicitud                                                                                                    | Convocatoria:         | = 🗸                                                | UPEPE-SES-08-01                     |                    |
| - <u>Pizarra de Mensajes</u>                                                                                                    | Solicitud:            | Comienza por 🗸                                     |                                     |                    |
| <ul> <li>▷ Formalización</li> <li>▷ Seguimiento</li> <li>▷ Enlace Institucional</li> <li>&gt; Revistas</li> <li>&gt; Proyectos Estratégicos</li> <li>&gt; Gestión de Proyectos</li> <li>&gt; PeopleTools</li> <li>- Cambio de Contraseña</li> </ul> | Buscar Solicitudes en | Suprimir <u>Búsqued</u><br>Proceso   <u>Nuevas</u> | a Básica 📳 Guardar (<br>Solicitudes | Criterios Búsqueda |

13.- Arrojará el resultado de la búsqueda de la siguiente manera:

| Solicitudes                  |                        |                              |                             |
|------------------------------|------------------------|------------------------------|-----------------------------|
|                              |                        |                              |                             |
| Solicitudes en Proceso Nu    | evas Solicitudes 🗋     |                              |                             |
|                              |                        | 7                            |                             |
| ID Usuario: 🛛 = 🗸 🗸          | PROPO001               |                              |                             |
| Fondo: 🛛 = 🔽                 | 10003                  | Q                            |                             |
| Convocatoria: = 💌            | UPEPE-SES-08-01        | Q                            |                             |
| Solicitud: Comienza por 🐱    |                        |                              |                             |
| Buscar Suprimir Búsqued:     | a Básica 🚦 Guardar Cri | iterios Búsqueda             |                             |
| Resultados de Búsqueda       |                        |                              |                             |
| Ver Todo                     |                        |                              | Primero 🔌 1-3               |
| Fondo Convocatoria Solicitu  | d Descripción          | Título                       | Descripción Descripción     |
| 10003 UPEPE-SES-08-01 000000 | 000100594 PRUEBA LHF   | R 28-10-2008 PRUEBA LHR 28-1 | 0-2008 EN PROCESO Propuesta |
| 10003 UPEPE-SES-08-01 000000 | 000100903 HPA          | ( <u>en blanco</u> )         | EN PROCESO Prepropuesta en  |
| 10003 UPEPE-SES-08-01 000000 | 000107681 (en blanco)  | ( <u>en blanco</u> )         | EN PROCESO Prepropuesta en  |
|                              |                        |                              |                             |

Usted deberá de elegir el número de Solicitud que se creo cuando ingreso la prepropuesta.

14, Al dar clic en el número de Solicitud correspondiente, se mostrará la primera página que ingreso al capturar la prepropuesta.

| Solicitud                                                                                                    | Pantalla general Y                                                                                                    | Protocolo (Resultados )                                                                                                    | Impactos Y Proyectos relacionados                                                                                                    |           |
|----------------------------------------------------------------------------------------------------|----------------------------------------------------------------------------------------------------|----------------------------------------------------------------------------------------------------|----------------------------------------------------------------------------------------------------|-----------|
| Solicitud                                                                                                    |                                                                                                    |                                                                                                    | Solicitud                                                                                                    |           |
| Datos generale                                                                                                  | es                                                                                                    |                                                                                                    |                                                                                                    |           |
| Fondo:                                                                                                    | 10003                                                                                                    | Fondo SEP - CONACYT                                                                                                    |                                                                                                    |           |
| Solicitud:                                                                                                    | 000000000100594                                                                                                    | * Este es su número de s                                                                                                    | olicitud, por favor consérvelo                                                                                                    |           |
| Convocatoria                                                                                                    | UPEPE-SES-08-01                                                                                                    |                                                                                                    |                                                                                                    |           |
| Modalidad:                                                                                                    | IE                                                                                                    | Investigación Educativa                                                                                                    |                                                                                                    |           |
|                                                                                                    |                                                                                                    |                                                                                                    | Guz                                                                                                    | ar dar)   |
| Instrucciones:                                                                                                  | :                                                                                                    |                                                                                                    |                                                                                                    |           |
| Para capturar                                                                                                   | una solicitud debe de                                                                                                    | e completar los siguientes 3 p                                                                                                    | asos:                                                                                                    |           |
| 1. Seleccionar                                                                                                  | el tipo de modalidad                                                                                                    |                                                                                                    |                                                                                                    |           |
| 2. Capturar el 1                                                                                                | título de su solictud.                                                                                                    |                                                                                                    |                                                                                                    |           |
| 3. Y presionar                                                                                                  | el botón Guardar.                                                                                                    |                                                                                                    |                                                                                                    |           |
| Ahora usted p                                                                                                   | uede continuar con la                                                                                                    | a captura de su solicitud.                                                                                                    |                                                                                                    |           |
| CVU con antici<br>Para validar, a<br>que se le solici<br>CON FUNDAME<br>LA LEY FEDER/<br>TIEMPO DE RES<br>AÑOS. | ipación.<br>ctualizar o llenar su (<br>ite, ingrese su usuar)<br>NTO EN EL ARTÍCULO<br>AL DE TRANSPARENC<br>SERVA DE LA PRESE! | CVU, puede ingresar desde la<br>lo y contraseña.<br>D 14, FRACCIÓN VI, ARTÍCULO<br>IA Y ACCESO A LA INFORMAC<br>NTE INFORMACIÓN, QUE ES DI | liga que se presenta abajo. En caso de<br>18, FRACCIONES I Y II, Y ARTÍCULO 21 I<br>IÓN PÚBLICA GUBERNAMENTAL, EL<br>E CARÁCTER CONFIDENCIAL, ES DE 10 | DE        |
| En caso de no<br>alternas en su<br>Registro de CV                                                               | abrirse la nueva vent<br>navegador. Una opci<br>/U.                                                                            | ana, verifique que no esté ac<br>ón alterna es presionar la teo                                                                            | tiva la opción de bloquear ventanas<br>la CTRL y sin soltar, dar clic en la liga d<br>Registro de l                                                    | ie<br>cvu |
| lítulo de la solic                                                                                              | citud                                                                                                    |                                                                                                    |                                                                                                    |           |
| PRUEBA LHR                                                                                                    | 28-10-2008                                                                                                    |                                                                                                    |                                                                                                    | < >       |
|                                                                                                    |                                                                                                    |                                                                                                    | Imprimir Solicitud                                                                                                    | ar dar)   |
| ID usuario:<br>Nombre:<br>Fecha/hora:<br>Datos da omio                                                          | PROPO001<br>Usuario Proponente<br>28/10/08 5:16:02p.m<br>solicitud                                                             |                                                                                                    | Deve politice   Duce on 1 May Tarda - 1                                                                                                    | Delet     |
| Eecha/Hora                                                                                                    | Nombre                                                                                                    |                                                                                                    | Tipo de solicitud                                                                                                    | rnme      |
| 1 23/02/2009<br>8:44:30a m                                                                                      | ARZOLA GI                                                                                                    | JTIERREZ,ANGEL CLAUDIO                                                                                                    | Prepropuesta en captura/                                                                                                    | Incom     |

15.- Usted podrá apreciar que en la parte superior de la pantalla aparecen varias pestañas. Al hacer clic con el puntero de su cursor en cada una de ellas, tendrá acceso a los apartados que conforman la solicitud:

Solicitud, Pantalla General, Protocolo, Resultados, Impactos, Proyectos relacionados, Responsables, Recursos Humanos, Edición de Libros, Mecanismos de Trasferencias, Grupo de Trabajo, Instituciones Participantes, Hoja Resumen, Desglose financiero de Prepropuesta, Cronograma y desglose financiero de la Propuesta Documentos adjuntos y Envío de Solicitud

Pantalla general Protocolo Resultados Proyectos relacionados Solicitud Impactos

Al dar un clic en la flecha que se encuentra en el extremo derecho de las pestañas, irán apareciendo las demás opciones que se enlistan arriba.

# Vo se deben utilizar las flechas de atrás – adelante del navegador, ya que al hacerlo, esto crea conflictos con la base de datos del navegador.

En la parte inferior de la pantalla, nuevamente se despliegan estas mismas opciones y tiene la misma funcionalidad de las descritas en el punto anterior.

Solicitud | Pantalla general | Protocolo | Resultados | Impactos | Provectos relacionados | Responsables | Recursos humanos | Edición de libros

Las pantallas que fueron capturadas en la prepropuesta aparecerán nuevamente en el formato de captura de la propuesta, por lo que la información capturada en estas páginas no podrá ser modificada.

### **16.- CRONOGRAMA Y DESGLOSE FINANCIERO**

En el apartado de Cronograma y Desglose Financiero hay que destacar lo siguiente:

- a) Una Etapa, podrá corresponder a 12 meses (4 periodos trimestrales). En este sentido, su proyecto podrá ser de 1 o 2 etapas, es decir, no más de 2 años (24 meses).
- b) Cada una de las etapas de su proyecto, deberá contener máximo 4 periodos trimestrales.
- c) Para agregar una etapa, deberá dar clic en el botón de Agregar Etapa y para eliminarla podrá dar clic en el icono 🖃 ubicado a la derecha de cada etapa.
- d) Para cada etapa usted deberá de ingresar a la liga de <u>Detalles</u>, donde deberá de capturar la información solicitada.

| ropograma de activi       | aabeb           |                   |            |
|---------------------------|-----------------|-------------------|------------|
| lonografila de activi     | uaues           |                   |            |
| tos generales             |                 |                   |            |
| ondo:                     | Convocatoria:   |                   |            |
| 10003 Fondo SEP - CONACYT | UPEPE-SES-08-01 | UPEPE-SES-2008-01 |            |
| Solicitud:                |                 | Modalidad:        | Status     |
| 000000000100594 PRUEBA    | LHR 28-10-2008  | IE                | En Proceso |

Instrucciones para el registro de las etapas:

 Capture todas las etapas de la propuesta. Para añadir una nueva etapa, oprima el botón "Agregar Etapa". Para borrar una etapa, presione el signo (-).

2.- Después de capturar todas las etapas, presione el botón Guardar.

3.- En cada etapa presione la liga de "Detalles" y llene los cuatro recuadros del formato. Al terminar cada etapa presione la liga "Regresar a Registro de etapas".

4.- Después de presionar el botón de Guardar, presione la liga "Captura de Desglose financiero".

- 5.- Agregue todos los rubros en los que requiera apoyo por cada etapa.
- 6.- Agregue la justificación por medio de la liga "Justificación".
- 7.- Presione la liga "Regresar a Cronograma de actividades".

8.- Presione la liga "Regresar a Captura de solicitud".

| Registro de etapas |                     | Personalizar   Buscar   🛗          | Primero 🛃 1-2 de 2 🕩 Último |
|--------------------|---------------------|------------------------------------|-----------------------------|
| <u>Etapa</u>       | <u>'Descripción</u> | <u>Duración</u><br>( <u>meses)</u> | <u>Detalles</u>             |
| 1 001              | 1                   | 12                                 | Detalles -                  |
| 2 002              | 2                   | 12                                 | Detalles -                  |
|                    |                     |                                    |                             |

Captura del desglose financiero

Agregar Etapa Regreso a cronograma y desglose financiero 18.- Una vez capturado su cronograma, deberá de ingresar a la liga <u>Captura del desglose financiero</u> donde por cada etapa del proyecto (año) deberá señalar detalladamente el tipo de Origen **(FONDO)**, el tipo de Recurso **(GCORR, GINVE)**, el tipo de partida y monto (sólo caracteres numéricos, sin puntos, comas, ni ningún otro carácter) que requiere por periodo, capturando la Justificación de cada uno de estos rubros. En el caso de que no ingrese la justificación de cada rubro no le permitirá enviar la solicitud.

| Desglose financiero                                   | <u></u>                      |                        |                          |                                    |                            |                  |
|-------------------------------------------------------|------------------------------|------------------------|--------------------------|------------------------------------|----------------------------|------------------|
| Des                                                   | sglose final                 | nciero                 |                          |                                    |                            |                  |
|                                                       |                              |                        |                          |                                    |                            |                  |
| Fondo:                                                | 10003                        | Fond                   | IO SEP - CONACYT         |                                    |                            |                  |
| Convocatoria:                                         | UPEPE-SES-0                  | 8-01 UPE               | PE-SES-2008-01           |                                    |                            |                  |
| Solicitud:                                            | 000000000100                 | )594 PRU               | EBA LHR 28-10-2008       | Status E                           | n Proceso                  |                  |
| FONDO                                                 |                              |                        | CONCURRENTES             |                                    | OTRAS APORTACIONES         |                  |
| Gasto corriente:                                      | \$                           | \$0.00                 | Gasto corriente:         | \$0.00                             | Gasto corriente:           | \$0.00           |
| Gasto de inversión:                                   | 8                            | \$0.00                 | Gasto de inversión:      | \$0.00                             | Gasto de inversión:        | \$0.00           |
| Total:                                                | 5                            | \$0.00                 | Total:                   | \$0.00                             | Total:                     | \$0.00           |
| Sólo caracteres num                                   | éricos <u>, sin pun</u> tos, | , comas, ni ning       | ún otro carácter.        |                                    |                            |                  |
| Total                                                 | Guardar) Ri                  | egresar a crono        | grama de actividades     |                                    | Total:                     | \$0.00           |
| <ul> <li>Etapas de la solic</li> </ul>                | itud                         |                        |                          |                                    | <u>Buscar</u> Primero 🛃 1- | 8 de 8 🕨 Último  |
| Etapa: 001                                            | 1                            |                        |                          |                                    |                            |                  |
| <ul> <li>Desglose financial</li> </ul>                | ciero                        |                        |                          | <u>Personalizar   B</u>            | Juscar   🏙 🛛 Primero 🗹 1 d | le 1 🕑 Último    |
| Periodo                                               | <u>'Origen</u> <u>'Tipo</u>  | <u>o <u>*Rubro</u></u> | <u>Descripción</u>       | Importe                            | en pesos Justificació      | <u>n</u>         |
| 1 001                                                 | FONDC GCC                    | DRF 🤍 316              | Estancias tec/acad a vis | itante                             | Justificación              | • <b>• -</b>     |
| Nuevo peri                                            | iodo                         |                        |                          |                                    |                            |                  |
|                                                       |                              |                        |                          |                                    |                            |                  |
|                                                       |                              |                        |                          |                                    |                            |                  |
| Etapa: 002                                            | 2                            |                        |                          |                                    | •••                        |                  |
| <ul> <li>Desglose finance</li> <li>Periodo</li> </ul> | Ciero<br>"Origen "Tipo       | o 'Bubro               | Descripción              | Personalizar   <u>B</u><br>Importe | en pesos Justificació      | e 1 🖆 Ultimo     |
| 1 001                                                 | Q                            | <u> </u>               | Q                        |                                    | Justificación              | + -              |
|                                                       |                              |                        | _                        |                                    |                            |                  |
| Nuevo peri                                            | iodo                         |                        |                          |                                    |                            |                  |
|                                                       |                              |                        |                          |                                    |                            |                  |
| Etapa: 003                                            | 3                            |                        |                          |                                    |                            |                  |
| <ul> <li>Desglose financial</li> </ul>                | ciero                        |                        |                          | Personalizar LB                    | uscar I 📕 🛛 Primero 🕅 🚛    | a 1 🕨 L'Iltimo - |
| Periodo                                               | <u>'Origen</u> <u>'Tipe</u>  | o <u>*Rubro</u>        | Descripción              | Importe                            | en pesos Justificació      | <u>n</u>         |
| 1 001                                                 | Q                            | ۹ 🗌                    | Q                        |                                    | Justificación              | ÷ =              |
|                                                       |                              |                        |                          |                                    |                            |                  |

- Para agregar o eliminar un rubro dentro del mismo periodo, podrá dar clic en los iconos + -.
- Para agregar un nuevo periodo deberá dar clic en el botón Nuevo periodo
- Para calcular el total del monto solicitado deberá dar clic en el botón de Total

### **19.- ENVÍO DE SOLICITUD**

Antes de enviar su solicitud, es necesario que verifique detenidamente, que la misma se encuentra completa, que no violenta ninguno de los lineamientos y términos de la Convocatoria y que la Carta de Apoyo Institucional haya sido anexada debidamente al proyecto. Hacemos hincapié nuevamente, que es su responsabilidad, verificar que su solicitud se encuentre completa y dentro de los términos que marca la Convocatoria.

| Datos generales                                                                                                    |                                     |
|----------------------------------------------------------------------------------------------------|-------------------------------------|
| Fondo: Convocato<br>10003 Fondo SEP - CONACYT SEB-2000                                                                                                    | <b>ria:</b><br>3-01 SEB-2008-01     |
| Solicitud:<br>00000000109725 PRUEBA 2 16-02-2009                                                                                                    | Modalidad: Status<br>SG2 En Proceso |
|                                                                                                    |                                     |
| IMPORTANTE                                                                                                    |                                     |
| Una vez enviada la solicitud, no se podrá hacer modificación alguna, por lo que se recomienda revisar<br>su información.<br>Si está usted seguro(a) oprima el botón de enviar.<br>Una vez enviada la solicitud se generará un correo de acuse de recibo, el cual en cualquier momento<br>puede imprimirse.<br>Y en el sistema quedará registrada su solicitud como finalizada.                                                                                                    |                                     |
| Por medio del envío de esta solicitud, manifiesto bajo protesta de decir verdad, que toda la información<br>y documentación que he proporcionado por este medio electrónico es legal, verídica, comprobable y<br>confidencial, misma que estará sujeto a lo dispuesto por la ley federal de transparencia y acceso a la<br>información pública y gubernamental para efectos de reglas de confidencialidad, y libero de toda<br>responsebilidad administrativa o legal al Conseio Nacional de Ciencia y Tecnología, estumo la estumo la |                                     |

responsabilidad administrativa o legal al Consejo Nacional de Clencia y Tecnologia, así mismo asumo la responsabilidad para el caso de que se encontrará una deficiencia o inconsistencia en la documentación e información proporcionada. Manifiesto que en caso de incumplimiento de lo anterior me atendré a la decisión que se tome por parte del comité técnico, con base a los términos de referencias y el manual de administración de fondos.

Enviar 

Para enviar su solicitud haga clic en el comando amarillo con la leyenda "ENVIAR".

Una vez enviada, la aplicación emitirá un acuse que deberá enviarse al correo electrónico dado de alta en su CVU.

I) En caso que su solicitud no contenga información en algún campo obligatorio, el sistema le indicará que no es posible enviarla y lo direccionará a la pantalla correspondiente.

Para cualquier aclaración o duda con respecto al sistema, favor de contactar a: Lic. Laura Hernández Rodríguez lahernandez@conacyt.mx o al teléfono 53227700 ext..6128

Lic. Gabriela Vera Juárez gvera@conacyt.mx o al teléfono 53227700 ext. 6126